# **DENSITÉ** series

# **CPU-ETH2 Enhanced Ethernet Controller Card** Guide to Installation and Operation

M659-9900-101 3 May 2013

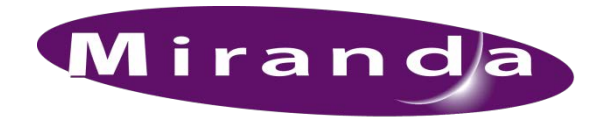

## A BELDEN BRAND

**Miranda Technologies** 3499 Douglas-B.-Floreani St-Laurent, Québec, Canada H4S 2C6

> Tel. 514-333-1772 Fax. 514-333-9828 www.miranda.com

© 2013 Miranda Technologies

## **Electromagnetic Compatibility**

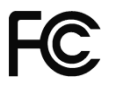

This equipment has been tested for verification of compliance with FCC Part 15, Subpart B requirements for Class A digital devices.

**NOTE:** This equipment has been tested and found to comply with the limits for a Class A digital device, pursuant to part 15 of the FCC Rules. These limits are designed to provide reasonable protection against harmful interference when the equipment is operated in a commercial environment. This equipment generates, uses, and can radiate radio frequency energy and, if not installed and used in accordance with the instruction manual, may cause harmful interference to radio communications. Operation of this equipment in a residential area is likely to cause harmful interference in which case the user will be required to correct the interference at his own expense.

CE This equipment has been tested and found to comply with the requirements of the EMC directive 2004/108/CE:

- EN 55022 Class A radiated and conducted emissions
- EN 55024 Immunity of Information Technology Equipment
- EN 61000-3-2 Harmonic current injection
- EN 61000-3-3 Limitation of voltage changes, voltage fluctuations and flicker
- EN 61000-4-2 Electrostatic discharge immunity
- EN 61000-4-3 Radiated electromagnetic field immunity radio frequencies
- EN 61000-4-4 Electrical fast transient immunity
- EN 61000-4-5 Surge immunity
- EN 61000-4-11 Voltage dips, short interruptions and voltage variations immunity

#### How to contact us:

For technical assistance, please contact the Miranda Technical support centre nearest you:

#### Americas

Telephone: +1-800-224-7882 e-mail: support@miranda.com Asia Telephone: +852-2539-6987 e-mail: asiatech@miranda.com

## China

Telephone: +86-10-5873-1814 e-mail: asiatech@miranda.com

#### Europe, Middle East, Africa, UK

Telephone: +44 1189 523444 e-mail: eurotech@miranda.com

#### France (only)

*Telephone:* +33 (0) 1 55 86 87 88 *e-mail:* eurotech@miranda.com

Visit our web site at www.miranda.com

## **Table of Contents**

| 1 | CPL  | J-ETH2   | Enhanced Ethernet Controller Card | 1  |
|---|------|----------|-----------------------------------|----|
|   | 1.1  | Introdu  | ction                             | 1  |
|   | 1.2  | Feature  | es                                | 1  |
|   | 1.3  | Card L   | ayout                             | 1  |
| 2 | Оре  | eration. |                                   | .2 |
|   | 2.1  | Overvie  | 9W                                | 2  |
|   | 2.2  | The Lo   | cal Control Panel                 | 2  |
|   | 2.3  | Status   | LED                               | 3  |
| 3 | Prel | liminar  | y Configuration                   | 3  |
| 4 | Loc  | al Cont  | rol Operation                     | 4  |
| 5 | Ren  | note Co  | ontrol Operation                  | 4  |
|   | 5.1  | CPU-E    | TH2 Web Page                      | 4  |
|   | 5.2  | iContro  | I Interface                       | 4  |
|   | 5.3  | Feature  | e Management                      | 5  |
|   |      | 5.3.1    | Topic – Identification            | 5  |
|   |      | 5.3.2    | Topic – Status Monitoring         | 6  |
|   |      | 5.3.3    | Topic – Network Configuration     | 8  |
|   |      | 5.3.4    | Topic – SNMP functionality        | 9  |
|   |      | 5.3.5    | Topic – Data Restoration 1        | 0  |
|   |      | 5.3.6    | Topic – Factory Alignment 1       | 1  |
|   |      | 5.3.7    | Topic – Time management 1         | 1  |
|   |      | 5.3.8    | Topic – Alarms                    | 2  |
|   |      | 5.3.9    | Topic - Options 1                 | 4  |
| 6 | Loc  | al Cont  | roller Operation1                 | 5  |
|   | 6.1  | DENSI    | TÉ CPU-ETH2 MENU 1                | 6  |
| 7 | Upg  | rading   | the CPU-ETH21                     | 8  |

## GUIDE TO INSTALLATION AND OPERATION

# 1 CPU-ETH2 Enhanced Ethernet Controller Card

## 1.1 Introduction

The DENSITÉ-CPU-ETH2 Controller supports all on-frame communication between cards, and incorporates a front control panel for local control and adjustment of the frame and installed cards. The CPU-ETH2 Controller serves as the communications port for control and alarm information entering and leaving the frame. In addition to all the features of the basic controller, the CPU-ETH2 controller features an Ethernet port for system-wide monitoring and control of DENSITÉ frames, using Miranda's control solutions or a third party monitoring system. This controller card is compatible with the TCP/IP protocol, can control up to 20 cards within the same frame and can support polling or report on error modes (unsolicited messaging).

## 1.2 Features

- Dual Ethernet RJ-45 ports (10/100Base-T) the two ports can be configured independently for full network redundancy
- In addition to static IP address configuration , each port allows DHCP dynamic addressing
- Provides ultra-robust Ethernet connectivity for LAN/WAN
- Controls up to 20 DENSITÉ cards of any type in a single frame
- Accelerated data throughput: allows video thumbnail and audio level meter and line scope streaming from all 20 modular cards
- Linux-based operating system for robust, mission-critical operations
- Removable Compact Flash memory card for portable and quickly-recoverable device and frame configuration
- User-configurable GPI alarm port
- Features front display panel and push-buttons for local configuration of cards and frame
- Can be remotely configured via iControl
- Provides card and frame health monitoring and status reporting
- Provides extensive frame monitoring:
  - o Ethernet port monitoring, with communication settings and overall bit rate
  - o detailed bitrate and communication throughput from individual cards
  - o self-monitoring with CPU load, memory usage
  - o Power Supply and GPI status reporting
- Individual Card parameter storage for easy card swapping
- Communication speeds of up to 100 Mbps via Ethernet ports

## 1.3 Card Layout

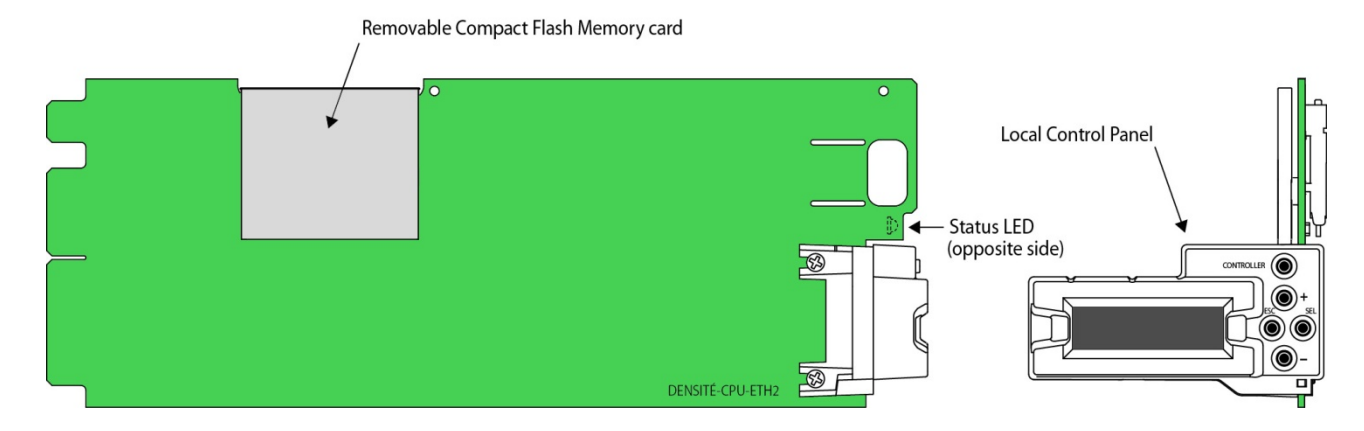

# 2 Operation

## 2.1 Overview

All of the cards installed in a DENSITÉ frame are internally connected to the frame's controller card, which handles all interaction between the cards and the outside world. The controller supports remote operation via its Ethernet ports, and local operation using its integrated control panel.

## 2.2 The Local Control Panel

The local control panel is fastened to the front of the CPU-ETH2 controller card, and when installed is located in the front center of the frame, positioned in front of the power supplies. The panel consists of a display unit capable of displaying two lines of text, each 16 characters in length, and five pushbuttons.

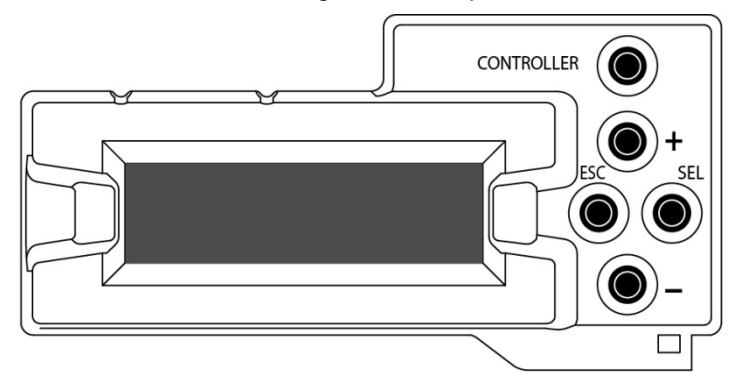

The panel is assigned to operate any card in the frame by pushing the SELECT button on the front edge of that card. Pushing the CONTROLLER button on the control panel selects the Controller card itself. The STATUS LED on the selected card flashes yellow.

The local control panel displays a menu that can be navigated using the four pushbuttons located beneath the display. The method of navigating the menu and selecting and modifying parameters is common for all cards. For detailed information about the menu for a specific card, see its manual. For detailed information about the menu for the controller card itself, see page 16.

The functionality of the five pushbuttons is as follows:

- [CONTROLLER] Selects the controller card for status monitoring and adjustment
- [+] [-] Used for menu navigation and value modification
- [SEL] Gives access to the next menu level. When a parameter value is shown, pushing this button once enables modification of the value using the [+] and [–] buttons; a second push confirms the new value
- [ESC] Cancels the effect of parameter value changes that have not been confirmed; pushing [ESC] causes the parameter to revert to its former value.

Pushing [ESC] moves the user back up to the previous menu level. At the main menu, [ESC] does *not* exit the menu system. To exit, re-push the [SEL] button for the card being controlled.

If no controls are operated for 30 seconds, the controller reverts to its normal standby status, and the selected card's STATUS LED reverts to its normal operating mode. The parameter currently being edited will be saved.

## 2.3 Status LED

The status monitor LED is located on the front card-edge of the controller module, and is visible through the front access door of the DENSITÉ frame. This multi-color LED indicates module status by color, and by flashing/steady illumination, according to the chart. The chart also indicates fault reporting for this card on the DENSITÉ frame's serial and GPI interfaces.

|                      | GPI    | CO | LOR (F | =flash | ing) |
|----------------------|--------|----|--------|--------|------|
|                      | Report | G  | Y      | R      | FR   |
| No errors            |        | 0  |        |        |      |
| Power supply failure | ¢      |    |        |        | Q    |
| Fan failure          | Q      |    |        |        | 0    |
| Internal error       | 0      |    |        | ٥      |      |

O : Factory default.

: LED color and reporting not user configurable

NOTE: A "Flashing Yellow" Status LED indicates one of the following:

- The CTRL button on the front panel has been pushed.
- The controller is displaying a spontaneous message see the display for details.
- The controller is booting up, after a reset or power up. A status message is displayed. Once the boot process is completed, the LED will go to steady green unless there are other errors per the above chart.

# **3** Preliminary Configuration

The first step in setting up a new Densité frame and its associated CPU-ETH2 controller to operate in your network is to configure its IP address to fit into your network structure. This is most easily done by using the onboard menu and local control panel. Proceed as follows:

- 1. Obtain the appropriate IP address, Network Mask and Gateway from your IT department, if necessary.
- 2. Power up the Densité frame.
- 3. Open the front door to the frame.
- 4. Push CONTROLLER on the local control panel located in the center of the frame (see section 2.2 on page 2)
- 5. Using the local control panel, scroll down the menu using the key until the screen displays ETH1 OPTIONS
- 6. Push SEL and then to move to the IP ADDRESS section

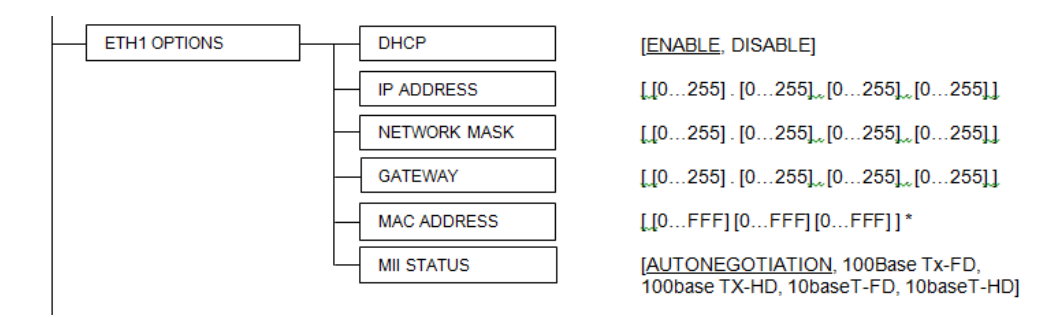

7. Enter the IP address, then scroll down to enter the Network Mask and Gateway values.

8. Push ESC until you are back at the main menu, and then push the CONTROLLER button again to exit the menu system and save your changes.

Note that if you do not use the controller buttons for thirty seconds, the process will time out, so have your data ready to enter when you start.

# 4 Local Control Operation

Push the CONTROLLER button on the local control panel to assign that panel to operate the CPU-ETH2 controller. Use the control panel buttons to navigate through the menu, as described in 2.2 above.

The menu is discussed and displayed beginning on page 16.

## 5 Remote Control Operation

This card supports remote operation through two rear-panel 10/100 Base-T ethernet ports, using Miranda's iControl or a third-party solution. The command set available for communicating with a DENSITE frame permits more complex and comprehensive control, parameter storage, and field upgrading than is supported by the local control panel.

Miranda's iControl solution gives access to the settings and adjustments for the CPU-ETH2 controller card in a Densité frame, and also to these features for all cards installed in the frame. For that reason, the iControl interface is used as the primary reference to describe the set-up and operation of the CPU-ETH2.

## 5.1 CPU-ETH2 Web Page

However, the CPU-ETH2 also serves a web page which provides an alternate means of configuring the card. The web page does not give access to controls for other cards in the frame, however.

The web page is the only point of access for upgrading the CPU-ETH2 firmware – this function is not supported under iControl, or via the local control panel.

See section on page for instructions on accessing the web page and upgrading the CPU-ETH2 firmware.

## 5.2 iControl Interface

The operation of the CPU-ETH2 card can be controlled using Miranda's iControl system. This manual describes the control panels associated with the CPU-ETH2 and their use. Please consult the iControl User's Guide for information about setting up and operating iControl.

In iControl Navigator or iControl Websites, double-click on the icon of the controller to open its control panel.

- CPU-ETH2 controllers are identified as Controller2 in the Type column of the iControl Navigator window.
- For convenience, enter a descriptive Label in the Info panel of the card, to make it easy to locate this specific frame controller amongst those in the list. See page 5.

| Specific location                                              |          |                  |                  |  |  |  |  |
|----------------------------------------------------------------|----------|------------------|------------------|--|--|--|--|
| Label* Short label* Type C                                     |          |                  |                  |  |  |  |  |
| 🗁 Logical view                                                 |          |                  |                  |  |  |  |  |
| B DX-3901 (AppServer_LabC_3_I<br>B DX-3901 (AppServer_LabC_3_I | _abc_    |                  |                  |  |  |  |  |
| CompositeServices                                              |          |                  |                  |  |  |  |  |
| 🗉 🛅 Managers                                                   |          |                  |                  |  |  |  |  |
| 3DX-3901                                                       | 3DX-3901 | 3DX-3901         | Stereoscopic 3D  |  |  |  |  |
| - 3DX-3901                                                     | 3DX-3901 | 3DX-3901         | Stereoscopic 30  |  |  |  |  |
| - 3DX-3901_XVP                                                 | 3DX-3901 | 3DX-3901_XVP     | Stereoscopic 30  |  |  |  |  |
| — 🗖 ADX-1141                                                   | ADX-1141 | ADX-1141         | 4 AES/EBU SDI    |  |  |  |  |
| — 💻 AMX-1881                                                   | AMX-1881 | AMX-1881         | 8 HD-SD AES E    |  |  |  |  |
| — 💻 Axino                                                      | Axino    | Axino            | Axino Controller |  |  |  |  |
| CR1616LabC                                                     | CR1616La | Routing Switcher | Routing Switche  |  |  |  |  |
| — 🗖 DAP-1781                                                   | DAP-1781 | DAP-1781         | 8 Channels Dig   |  |  |  |  |
|                                                                | DAP-1781 | DAP-1781         | 8 Channels Dig   |  |  |  |  |
| Densite2Labc_Bay0                                              | Densite2 | Controller2      | Densite Frame    |  |  |  |  |
| Densite2Labc_Bay1                                              | Densite2 | Controller2      | Densite Frame    |  |  |  |  |
| Densite2Labc_Bay2                                              | Densite2 | Controller2      | Densite Frame    |  |  |  |  |
| Densite2LabC_T8                                                | Densite2 | Controller2      | Densite Frame    |  |  |  |  |
| Densite2labc_tab9                                              | Densite2 | Controller2      | Densite Frame    |  |  |  |  |
| Densite2LabC_table34                                           | Densite2 | Controller2      | Densite Frame    |  |  |  |  |
| — Densite2LABC_Table_1_2                                       | Densite2 | Controller2      | Densite Frame    |  |  |  |  |
| Densite2LabC_TABLE_5_6                                         | Densite2 | Controller2      | Densite Frame    |  |  |  |  |
| Densite2LabE_Bay_2RU_13                                        | Densite2 | Controller2      | Densite Frame    |  |  |  |  |
| Densite2LabE_Bay_2RU_16                                        | Densite2 | Controller2      | Densite Frame    |  |  |  |  |
| Densite2LABE_BAY_3RU                                           | Densite2 | Controller2      | Densite Frame    |  |  |  |  |
|                                                                |          |                  |                  |  |  |  |  |

## 5.3 Feature Management

This section introduces the operating features of the CPU-ETH2 controller, and describes how to access and control them using:

- The iControl interface
- The local control panel and menu.

The following topics are covered:

| Identification                | see page 5                  |
|-------------------------------|-----------------------------|
| Status Monitoring             | see page 6                  |
| Network Configuration         | see page 6                  |
| SNMP Functionalitysee page EI | rror! Bookmark not defined. |
| Data restoration              | see page 10                 |
| Factory Alignment             | see page 11                 |
| Time management               | see page 11                 |
| Alarms                        | see page 12                 |
| Options                       | see page 14                 |
| -                             |                             |

## 5.3.1 Topic – Identification

The CPU-ETH2 controller is accessible on a network, and must be identifiable in order to function in the iControl environment. The identification data is entered in the iControl INFO control panel. This panel also shows other data that is not user-adjustable.

You can enter the following information by clicking and typing in the data box:

- Label: allows the user to define the label that appears for this device when it appears in iControl applications
- Short Label: allows the user to define the short-form label for iControl (8 characters)
- Source ID: type a descriptive name for this CPU-ETH2 controller
- Comments: type any desired text

The remaining data boxes show manufacturing information about this card.

Three buttons in the panel give access to other information.

- Details: Reports the Firmware version, service version, and panel version for this card
- Advanced: Shows the Miranda LongID for this card. The Miranda LongID is the address of this CPU-ETH2 controller in the iControl network.
- Remote System Administration. Opens the Joining Locators data box.

| - | Densite2JPcp  |                  |                              |
|---|---------------|------------------|------------------------------|
|   | Status        | <b>(</b>         | Miranda                      |
|   |               |                  | Info                         |
|   | Network       |                  |                              |
|   | Restore point | Label:           | Densite2JPcpuETH2            |
|   | Time          | Short label:     | Densite2                     |
|   |               | Source ID:       |                              |
| Þ |               | Device type:     | Controller2                  |
|   |               | Comments:        | Densite Frame Service        |
|   |               | Manufacturer:    | Miranda Technologies Inc.    |
|   |               | Vendor:          | Miranda Technologies Inc.    |
|   |               | Service version: | 1.0                          |
|   |               |                  | Details                      |
|   | Info          | Advanced         | Remote system administration |
|   | Options       |                  |                              |
|   | Factoy        |                  |                              |
|   |               |                  |                              |

#### Using the menu

None of this data can be accessed or entered via the local control panel menu, except the Firmware version.

## 5.3.2 Topic – Status Monitoring

The CPU-ETH2 controller continuously monitors the condition and status of the frame it is controlling and the cards installed in the frame. This information can be viewed in the iControl STATUS panel.

The information is grouped into four classes:

1. Frame status

Select the *Frame* tab to see a report on the status of the frame's CPU, fans and power supplies.

The CPU-ETH2 card can be installed in Densité 2 and Densité 3 frames (including Densité 3 mini and Densité 3+ FRI), and the frame type is indicated here.

|   | Densite2LBC_Table_5_6 [ SLOT : 21] |                                        |  |  |  |
|---|------------------------------------|----------------------------------------|--|--|--|
|   | Status                             | Miranda Miranda                        |  |  |  |
|   |                                    | Status                                 |  |  |  |
|   |                                    | Frame Network Cards Advanced           |  |  |  |
|   | Network                            |                                        |  |  |  |
|   | Restore point                      | Frame Type: Densite 2                  |  |  |  |
|   |                                    | General                                |  |  |  |
|   | Time                               | CPU status                             |  |  |  |
|   |                                    | Front LED color                        |  |  |  |
| Þ |                                    | GPI activated                          |  |  |  |
|   |                                    | Left frame fan                         |  |  |  |
|   |                                    | Right frame fan 🧕                      |  |  |  |
|   |                                    | Power supply                           |  |  |  |
|   |                                    | Left power supply type Simple positive |  |  |  |
|   | Alarm config.                      | Left power supply voltage              |  |  |  |
|   | Info                               | Left power supply fan                  |  |  |  |
|   | Options                            | Right power supply type Absent         |  |  |  |
|   | Factory                            | Right power supply voltage             |  |  |  |
|   |                                    | Right power supply fan                 |  |  |  |

#### 2. Network Status

Select the *Network* tab to see a report on the status of the two Ethernet ports on the CPU-ETH2 card.

|   | Densite2LBC_Table_5_6 [ SLOT : 21] |              |        |            |       |           |          |
|---|------------------------------------|--------------|--------|------------|-------|-----------|----------|
|   | Status                             | <b>Ö</b> Ö 🔍 |        |            |       | liranda   |          |
|   |                                    |              |        |            | Sta   | atus      |          |
|   |                                    | Fr           | ame    | Network    | Cards | s Advance | d        |
|   | Network                            |              |        |            |       |           |          |
|   | Restore point                      | Ιr           | Netwo  | ork status |       |           |          |
|   | Time                               |              |        |            |       | ETH 1     | ETH 2    |
|   |                                    |              | Links  | tatus      |       | ок        | Error    |
| Þ |                                    |              | Duple  | ×          |       | Full      | Half     |
|   |                                    |              | Spee   | d          |       | 100 Mbps  | 100 Mbps |
|   |                                    |              | R× thr | oughput    |       | 46784 bps | 0 bps    |
|   |                                    |              | T× thr | oughput    |       | 9536 bps  | 0 bps    |
|   | Alarm config.                      |              |        |            |       |           |          |
|   | Info                               |              |        |            |       |           |          |
|   | Options                            |              |        |            |       |           |          |
|   | Factory                            |              |        |            |       |           |          |
|   |                                    |              |        |            |       |           |          |

## 3. Card Throughput

Select the *Cards* tab to see a chart of the current send (Tx) and receive (Rx) data rates, and speed, for all cards installed in the Densité frame.

For a more detailed report on the status of a specific card, open that card's control panel in iControl.

| Densite2LABC_Table1-2 [ SLOT : 21] |             |                   |          |       |  |
|------------------------------------|-------------|-------------------|----------|-------|--|
| Status                             |             | M                 | irand    |       |  |
|                                    |             | Sta               | tus      |       |  |
|                                    | Frame Ne    | twork Cards       | Advance  | 1     |  |
| Network                            | Cards throu | ghput<br>R× (bps) | T× (bps) | Speed |  |
|                                    | Slot 1      |                   |          |       |  |
| Restore point                      | Slot 2      | 0                 | 0        | 1×    |  |
| Time                               | Slot 3      | 0                 | 0        | 4×    |  |
|                                    | Slot 4      | 0                 | 0        | 1×    |  |
|                                    | Slot 5      |                   |          |       |  |
|                                    | Slot 6      | 0                 | 0        | 4×    |  |
|                                    | Slot 7      |                   |          |       |  |
|                                    | Slot 8      |                   |          |       |  |
|                                    | Slot 9      | 5344              | 3304     | 4×    |  |
|                                    | Slot 10     | 0                 | 0        | 4×    |  |
|                                    | Slot 11     | 0                 | 0        | 1×    |  |
|                                    | Slot 12     |                   |          |       |  |
| Alarm config                       | Slot 13     | 10400             | 1344     | 4×    |  |
| Alann coning.                      | Slot 14     |                   |          |       |  |
| Info                               | Slot 15     |                   |          |       |  |
|                                    | Slot 16     |                   |          |       |  |
| Options                            | Slot 17     |                   |          |       |  |
| Enotory                            | Slot 18     |                   |          |       |  |
| ractory                            | Slot 19     |                   |          |       |  |
|                                    | Slot 20     |                   |          |       |  |

4. CPU-ETH2 Card Resource Usage.

Select the *Advanced* tab to view a report on the usage of the card's resources:

| - | Densite2LABC                     | _Table1-2 [ SLOT : 21] |          |
|---|----------------------------------|------------------------|----------|
|   | Status                           | <b>(2)</b>             | Miranda  |
|   |                                  | Sta                    | itus     |
|   |                                  | Frame Network Cards    | Advanced |
|   | Network<br>Restore point<br>Time | Resource status        |          |
|   |                                  | CPU use average 2 min  | 29 %     |
| ▶ |                                  | Load average 1 min     | 1.09     |
|   |                                  | Load average 5 min     | 0.47     |
|   |                                  | Load average 15 min    | 0.18     |
|   |                                  | Memory usage           | 28 %     |
|   | Alarm config.                    | Compact Flash usage    | 96 %     |
|   | Info                             | Flash (disk 0) usage   | 28 %     |
|   | Options<br>Factory               |                        |          |

## 5.3.3 Topic – Network Configuration

The CPU-ETH2 controller's two Ethernet ports can be configured using the iControl interface, or through the cardfront menu. Open the NETWORK panel and select the ETH tab to configure them through iControl.

Enter the HOSTNAME in the box at the top.

Then configure the two ports individually.

Consult your IT department if necessary before configuring the ports, to ensure that the Densité controller is correctly integrated into your local network

IP Address: Enter t Subnet mask: by you Gateway: admin

Enter the values supplied by your network administrator

The MAC (Media Access Control) address is reported in the data box

• The MAC address is not user-configurable.

#### Redundancy (option)

The Ethernet Link Redundancy option is configured in this panel.

 Note that the option must be purchased and activated before this feature becomes available. See page 14 for details.

Mode: enable or disable the link redundancy function

**Type:** select one of the available bonding modes

- Round Robin
- Active Backup

#### About Channel Bonding (Ethernet Link Redundancy option)

Channel bonding is an arrangement in which two or more network interfaces on a host computer are combined for redundancy or increased throughput.

• The Densité CPU-ETH2 Ethernet Link Redundancy option must be enabled to use Channel Bonding.

The Densité CPU-ETH2 supports two bonding modes:

*Round-Robin:* This mode provides load balancing, fault tolerance and increased throughput. Transmissions are received and sent out sequentially on each bonded slave interface beginning with the first one available. This mode requires that the remote equipment (host or switch) be configured to aggregate traffic over several ports (Trunk, EtherChannel, etc.).

*Active-Backup:* This mode provides fault tolerance. Transmissions are received and sent out via the first available bonded slave interface. The other bonded slave interface is only used if the active bonded slave interface fails. This mode doesn't require any configuration of the remote equipment.

When Channel Bonding is enabled, the two Ethernet interface are seen as one. Therefore Eth 2 settings are disabled and network settings are changed using Eth 1.

|       | Densite2Dens  | ite2 [ SLOT : 21] |                   |
|-------|---------------|-------------------|-------------------|
|       | Status        | <b>(2)</b>        | Miranda           |
|       |               |                   | Network           |
|       |               | ETH SNMP          |                   |
|       | Network       | Hostname:         | DCE2              |
|       | Restore point | Redundancy (Op    | tion)             |
|       | Time          | Disabled          | Round Robin       |
|       |               | Changes require o | controller reboot |
| Þ     |               | Re                | eboot Cancel      |
|       |               | Eth 1             |                   |
|       |               | IP address:       | 10.10.130.162     |
|       |               | Subnet mask:      | 255.255.255.0     |
|       |               | Gateway:          | 10.10.130.1       |
|       | Alarm config. | MAC address:      | 0:50:1E:3:0:B8    |
| Eth 2 |               |                   |                   |
|       |               | IP address:       | 0.0.0.0           |
|       | Options       | Subnet mask:      | 0.0.0.0           |
|       | Factory       | Gateway:          | 0.0.0.0           |
|       |               | MAC address:      | 0:50:1E:3:0:B9    |

#### Using the Menu

The local control panel menu can also be used to enter these values:

Hint: the first time you set up the CPU-ETH2 card, get the Network details from your IT manager and install them on the card using the menu. The card will then be easy to find using iControl applications.

The data entry points are found in the menu under ETH1 OPTIONS and ETH2 OPTIONS. Note that the Hostname is reported in the menu but cannot be changed from there.

## 5.3.4 Topic – SNMP functionality

The CPU-ETH2 card can function as an SNMP agent, sending SNMP traps to designated targets. The SNMP agent can also be polled to obtain the frame status.

Open the NETWORK panel and select the SNMP tab.

Click the Activate SNMP Agent box to activate this feature

Enter the IP addresses of up to three SNMP trap targets in the boxes provided.

#### Using the Menu:

SNMP activation and the three target IP addresses can be entered in the menu via the SNMP OPTIONS item.

|   | Densite2LBC_                                | Table_5_6 [ SLOT : 21]                                                                             | _ 🗆 🗡   |
|---|---------------------------------------------|----------------------------------------------------------------------------------------------------|---------|
|   | Status                                      | ۵                                                                                                  | Miranda |
|   | Network<br>Restore point<br>Time            | Network                                                                                            |         |
| • | Alarm config.<br>Info<br>Options<br>Factory | SNMP trap targets<br>SNMP manager 1: 0.0.0.0<br>SNMP manager 2: 0.0.0.0<br>SNMP manager 3: 0.0.0.0 |         |

## 5.3.5 Topic – Data Restoration

Many of the Densité-series cards that can be installed in the frame with the CPU-ETH2 controller are complex and have a lot of data stored on-board related to their configuration and parameter values. The CPU-ETH2 controller provides a backup of this data, which can be restored to the card when needed. This is valuable if the card is inadvertently reconfigured, or is replaced after failure with a new card of the same type. Data restoration is managed from the Restore Point iControl panel.

Open the Restore Point panel and view the Cards tab.

The tab show a list of the 20 slots available in the Densité frame, with a checkbox, name, and status box for each.

 Click the checkbox to activate the Data Restore feature for the card in that slot,

-or-

 Click the Select All box at the top to activate the feature for all slots in the frame.

Click **Save to controller** at the bottom to copy all restorable data from the cards in the selected slots into the memory on board the CPU-ETH2 controller.

Click **Load to cards** to load the cards in the selected slots with data from the controller's memory.

Note that a data restore will only work if the card in the slot is the same type as the card that was there when the data was saved.

#### Automatic restore

The CPU-ETH2 card can be set up to automatically update a card when it is inserted in a slot previously occupied by a card of the same type whose data was saved. Thus, a new card can be configured automatically to replace the card that was removed, saving a lot of time when cards are swapped.

Open the Config tab in the Restore Point panel.

Click the *Restore Settings on Card* box to enable the auto restore function for all the cards in the frame.

#### Using the menu

Access the data restore function from the Restore Points menu item

| Status       Mirando         Restore point         Config Cards         Network       Select all         Restore point       Slot1         Slot2       Readv         Slot3       Readv         Slot6       Readv         Slot7       Slot8         Slot8       Slot9         Slot11       Readv         Slot12       Readv         Slot13       Readv         Slot14       Slot8         Slot15       Readv         Slot16       Readv         Slot17       Slot18         Slot13       Readv         Slot14       Slot14         Slot17       Slot14         Slot18       Slot14         Slot16       Slot14         Slot17       Slot18                                                                                                    |   | Densite2LABC  | _Table1-2 [ SLOT : 21 |                    |
|----------------------------------------------------------------------------------------------------|---|---------------|-----------------------|--------------------|
| Restore point         Config       Cards         Network       Select all         Restore point       Slot 1         Time       Slot 2         Slot 3       Readv         Slot 6       Slot 6         Slot 7       Slot 8         Slot 9       Readv         Slot 10       Readv         Slot 11       Readv         Slot 12       Slot 12         Slot 13       Readv         Slot 14       Slot 14         Slot 15       Slot 14         Slot 16       Slot 14         Slot 17       Slot 14         Slot 16       Slot 17         Slot 17       Slot 18                                                                                                    |   | Status        | <b>(</b>              | Miranda            |
| Config       Cards         Network       Select all         Restore point       Slot1         Time       Slot2         Slot3       Readv         Slot4       Readv         Slot5       Slot6         Slot6       Readv         Slot7       Slot8         Slot9       Readv         Slot11       Readv         Slot12       Slot12         Slot13       Readv         Slot14       Readv         Slot15       Slot14         Slot16       Slot14         Slot17       Slot14         Slot18       Slot14         Slot11       Readv         Slot12       Slot14         Slot14       Slot14         Slot15       Slot14         Slot16       Slot16         Slot17       Slot18                                                                                                    |   |               | 1                     | Restore point      |
| Network       Select all         Restore point       Slot1         Time       Slot2         Slot3       Readv         Slot4       Readv         Slot5       Readv         Slot6       Readv         Slot7       Slot8         Slot9       Readv         Slot11       Readv         Slot12       Readv         Slot13       Readv         Slot14       Readv         Slot15       Slot11         Readv       Slot12         Slot13       Readv         Slot14       Slot14         Slot15       Slot16         Slot16       Slot17         Slot17       Slot113         Readv       Slot14         Slot14       Slot15         Slot15       Slot16         Slot16       Slot17         Slot17       Slot18                                                                                                    |   |               | Config Cards          |                    |
| Restore point       Slot 1         Time       Slot 2         Slot 3       Readv         Slot 4       Readv         Slot 5       Slot 6         Slot 6       Readv         Slot 7       Slot 8         Slot 9       Readv         Slot 10       Readv         Slot 11       Readv         Slot 12       Slot 14         Slot 13       Readv         Slot 14       Slot 14         Slot 15       Slot 14         Slot 16       Slot 17         Slot 17       Slot 14         Slot 16       Slot 14         Slot 17       Slot 14         Slot 18       Slot 14         Slot 15       Slot 14         Slot 16       Slot 15         Slot 17       Slot 18                                                                                                    |   | Network       | Select all            |                    |
| Time     Slot2     Readv       Slot3     Readv       Slot4     Readv       Slot5     Slot6       Slot6     Readv       Slot7     Slot8       Slot9     Readv       Slot11     Readv       Slot12     Slot14       Slot13     Readv       Slot9     Readv       Slot10     Readv       Slot11     Readv       Slot12     Slot14       Slot14     Slot14       Slot15     Slot14       Slot16     Slot14       Slot17     Slot14       Slot18     Slot14                                                                                                    |   | Restore point | Slot 1                |                    |
| Time     Slot3     Readv       Slot4     Readv       Slot5       Slot6       Slot7       Slot8       Slot9       Readv       Slot10       Readv       Slot11       Readv       Slot12       Slot13       Readv       Slot14       Readv       Slot17       Slot18                                                                                                    |   | Time          | Slot 2                | Readv              |
| Slot4     Readv       Slot5     Slot6       Slot6     Readv       Slot7     Slot8       Slot9     Readv       Slot10     Readv       Slot111     Readv       Slot12     Slot12       Slot13     Readv       Slot14     Slot15       Slot15     Slot16       Slot16     Slot17                                                                                                    |   | Lime          | Slot 3                | Ready              |
| Alarm config.  Alarm config.  Alarm  |   |               | Slot 4                | Readv              |
| Slot8     Readv       Slot7     Slot7       Slot9     Readv       Slot10     Readv       Slot11     Readv       Slot12     Slot14       Slot14     Slot15       Slot15     Slot14       Slot16     Slot14       Slot17     Slot14       Slot18     Slot14                                                                                                    |   |               | Slot 5                |                    |
| Alarm config.  Alarm config.  Info  Slot 12  Slot 13  Readv Slot 14  Slot 14  Slot 15  Info  Slot 15  Slot 16  Slot 16  Slot 17  Dotions  Slot 18  Slot 18 S |   |               | Slot 6                | Readv              |
| Slot9     Readv       Slot10     Readv       Slot11     Readv       Slot12     Slot13       Readv     Slot14       Slot15     Slot16       Info     Slot17       Slot18     Slot18                                                                                                    | Ľ |               |                       |                    |
| Alarm config.     Slot 10     Readv       Slot 12     Slot 12       Slot 13     Readv       Slot 14     Slot 14       Slot 15     Slot 16       Info     Slot 16       Slot 17     Slot 17                                                                                                    |   |               |                       | Deate              |
| Alarm config.  Alarm config.  Slot 13  Slot 13  Slot 13  Slot 14  Slot 15  Info Slot 16 Slot 16 Slot 17  Defices Slot 18                                                                                                    |   |               | Slot 10               | Ready              |
| Alarm config.                                                                                                    |   |               | Slot 10               | Ready              |
| Alarm config. Slot 13 Ready Slot 14 Slot 15 Slot 15 Slot 16 Slot 16 Slot 17 Datians Slot 18                                                                                                    |   |               | Slot 12               | neady              |
| Alarm config. Slot 14<br>Slot 15<br>Info Slot 16<br>Slot 17<br>Dations Slot 18                                                                                                    |   |               | Slot 13               | Ready              |
| Atam comg.         Slot 15           Info         Slot 16           Slot 17         Slot 18                                                                                                    |   | 01            | Slot 14               |                    |
| Info         Slot 16           Slot 17         Slot 17           Options         Slot 18                                                                                                    |   | Alarm config. | Slot 15               |                    |
|                                                                                                    |   | Info          | Slot 16               |                    |
| Options Slot 18                                                                                                    |   |               | Slot 17               |                    |
| Options                                                                                                    |   | Options       | Slot 18               |                    |
|                                                                                                    |   |               | Slot 19               |                    |
| Factory Logitz                                                                                                    |   | Factory       | Slot 20               | Com to controlling |
| Load to cards Save to controller                                                                                                    |   |               | Load to cards         | Save to controller |

|   | Densite2LBC_Table_5_6 [ SLOT : 21] |                                                                                |  |  |  |  |
|---|------------------------------------|--------------------------------------------------------------------------------|--|--|--|--|
|   | Status                             | Miranda                                                                        |  |  |  |  |
| • | Network<br>Restore point<br>Time   | Restore point         Config       Cards         Default action on card insert |  |  |  |  |
|   | Alarm config.<br>Info              | Day Sunday V                                                                   |  |  |  |  |
|   | Factory                            |                                                                                |  |  |  |  |

## 5.3.6 Topic – Factory Alignment

There may be times when the CPU-ETH2 settings have been adjusted and it is useful to restore them to a normalized condition. The CPU-ETH2 controller maintains a "Factory Default" alignment in its memory, to which it can be restored at any time.

Note: Ethernet settings are not included in the Factory data set, and are not changed when the Factory Default alignment is installed.

Open the Factory iControl panel.

Click the *Load Factory* button to restore the card to the Factory default alignment.

#### Using the menu

The factory default values can be loaded from the FACTORY menu item.

The default values are shown underlined in the menu listing beginning on page 16.

| Densite2LBC_  | Table_5_6 [ SLOT : 21] |             |
|---------------|------------------------|-------------|
| Status        | <b>(</b>               | Miranda     |
|               |                        | Factory     |
| Network       |                        | and factory |
| Restore point |                        | oad factory |
| Time          |                        |             |
|               |                        |             |
| Þ             |                        |             |
|               |                        |             |
|               |                        |             |
|               |                        |             |
| Alarm config. |                        |             |
| Info          |                        |             |
| Options       |                        |             |
| Factory       |                        |             |
|               |                        |             |

## 5.3.7 Topic – Time management.

The CPU-ETH2 controller is time-aware, and its internal clock can be updated via several mechanisms.

Open the iControl Time panel.

#### Time (UTC)

The data boxes in this section display the time and date currently held in the card.

Enter new values in these boxes to change the current setting. If an automatic update via NTP is not enabled, the clock will continue to run using an on-board reference, but precision is not guaranteed.

#### NTP IP address

Click the *Enable NTP* box to use an NTP (Network Time Protocol) source. Enter up to three IP addresses of NTP servers. The CPU-ETH2 card will use the first source of valid time it finds in this list.

#### Using the menu

You can enter the current time and date, and activate the NTP time sourcing through the TIME OPTIONS menu item.

| - | Densite2LBC_  | Table_5_6 [ SLOT : 2 | _ 🗆 🗙   |            |
|---|---------------|----------------------|---------|------------|
|   | Status        | <b>()</b>            |         | Miranda    |
|   |               |                      | Time    |            |
|   | Network       | Time (UTC)           |         |            |
|   | Restore point | Date (YYYY-MM-       | DD)     | 2012-07-02 |
|   | Time          | Time (HH:MM:SS       | 5)      | 21:25:27   |
|   |               |                      |         |            |
| ▶ |               |                      |         |            |
|   |               | NTP IP address       |         |            |
|   |               |                      |         |            |
|   |               | NTP server 1:        | 0.0.0   |            |
|   |               | NTP server 2:        | 0.0.0.0 |            |
|   | Alarm config. | NTP server 3:        | 0.0.0.0 |            |
|   | Info          |                      |         |            |
|   | Options       |                      |         |            |
|   | Factory       |                      |         |            |
| Γ |               |                      |         |            |
|   |               |                      |         |            |

## 5.3.8 Topic – Alarms

The CPU-ETH2 controller generates alarms for the frame in which it is installed when error conditions are detected. The iControl Alarm Configuration panel allows the alarm reporting of the CPU-ETH2 to be configured.

The panel opens in a new window when the *Alarm Config.* button is clicked, and can be resized if needed.

Alarm config

| Alarm Configuration for Densite2LBC_Table_5_6 [ slot: 21 ] |               |                       |            |  |  |  |
|------------------------------------------------------------|---------------|-----------------------|------------|--|--|--|
| Status / Name                                              | Overall alarm | GSM contribution      | Log events |  |  |  |
| ETH Controller2                                            | Set all       | Set all               |            |  |  |  |
| - O CPU usage                                              | Disabled      | 🔘 Disabled            |            |  |  |  |
| Left power supply (Present and working)                    | Disabled      | 🔘 Disabled            |            |  |  |  |
| - 🔵 Right power supply (Absent)                            | Disabled      | 🔘 Disabled            |            |  |  |  |
| 🛛 🕘 Left power supply fan                                  | Disabled      | 🔘 Disabled            |            |  |  |  |
| <ul> <li>Right power supply fan</li> </ul>                 | Disabled      | 🔘 Disabled            |            |  |  |  |
| 🚽 🕘 Left frame fan                                         | Disabled      | 🔘 Disabled            |            |  |  |  |
| 🕘 Right frame fan                                          | Disabled      | 🔘 Disabled            |            |  |  |  |
| Overall                                                    | N/A           | \varTheta Passthrough |            |  |  |  |
| Copy to other cards                                        |               |                       |            |  |  |  |
| OK Apply Cancel Get alarm keys                             |               |                       |            |  |  |  |

The panel is organized in columns.

#### Status/Name

This contains an expandable tree listing all the alarms reported by this CPU-ETH2 controller.

· Each alarm name includes an icon that shows its current status

The **Overall alarm** and **GSM contribution** columns contain pulldown lists that allow the level of contribution of each individual alarm to the alarm named in the column heading to be set.

Click on the alarm icon to see the available levels; then click on one to select it

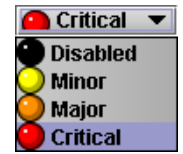

#### **Overall Alarm**

This column allows configuration of the contribution of each individual alarm to the Overall Alarm associated with this card. The Overall Alarm is shown in the upper left corner of the iControl panel, and also appears at the bottom of the Status/Name column.

#### **GSM Contribution**

This column allows configuration of the contribution of each individual alarm to the GSM Alarm Status associated with this card. GSM is a dynamic register of all iControl system alarms, and is also an alarm provider for external applications. The possible values for this contribution are related to the Overall alarm contribution:

- If the Overall alarm contribution is selected as Disabled, the GSM alarm contribution can be set to any available value
- If the Overall alarm contribution is selected as any level other than disabled, the GSM contribution is forced to follow the Overall Alarm.

| Levels associated with these alarms:                                                                                                    |                                                                      |  |  |  |  |  |
|----------------------------------------------------------------------------------------------------|----------------------------------------------------------------------|--|--|--|--|--|
| The pulldown lists ma                                                                                                    | The pulldown lists may contain some or all of the following options: |  |  |  |  |  |
| Disabled The alarm makes no contribution (black icon)                                                                                                    |                                                                      |  |  |  |  |  |
| 🔾 Minor                                                                                                    | The alarm is of minor importance (yellow icon)                       |  |  |  |  |  |
| i Major                                                                                                    | The alarm is of major importance (orange icon)                       |  |  |  |  |  |
| 🔵 Critical                                                                                                    | The alarm is of critical importance (red icon)                       |  |  |  |  |  |
| Passthrough The alarm exists but has no effect (used for text and composite alarms)                                                                                                    |                                                                      |  |  |  |  |  |
| <b>Shortcut:</b> if you click in one of the Set All boxes beside a section heading, you will open a pulldown that lets you assign a level to all alarms in that section of the column simultaneously. |                                                                      |  |  |  |  |  |

Once the alarms are configured, you may accept the changes or discard them:

#### Log Events

iControl maintains a log of alarm events associated with the card. The log is useful for troubleshooting and identifying event sequences. Click in the checkbox to enable logging of alarm events for each individual alarm.

At the bottom of the window are several other controls

#### Copy to other cards

Click this button to open a panel that allows the alarm configuration set for this card to be copied into other CPU-ETH2 controllers in other frames.

• Select one or more destination controllers from the list in the window by clicking in the checkboxes, or all of them by clicking in the *All* checkbox

| Label          | App. Server | Frame     | Slot |   | Transfer s |  |
|----------------|-------------|-----------|------|---|------------|--|
| Densite2L      | AppServer   | Labc_Bay2 | 21   |   |            |  |
| Densite2L      | AppServer   | Labc_Bay1 | 21   | Ľ |            |  |
| Densite2L      | AppServer   | Labc_Bay0 | 21   | r |            |  |
| Densite2L      | AppServer   | LabE_Bay  | 21   | Ľ |            |  |
| Densite2L      | AppServer   | LabC_tabl | 21   |   |            |  |
| Densite2L      | AppServer   | LabC_TAB  | 21   |   |            |  |
| Densite2L      | AppServer   | LabC_T8   | 21   |   |            |  |
| Densite2L      | AppServer   | LBC_TB4   | 21   |   |            |  |
| Copy Stop Copy |             |           |      |   |            |  |

#### Get alarm keys

Click this button to open a save dialog where you can save a file containing a list of all alarms on this controller and their current values, along with an Alarm Key for each. The alarm keys are useful for system integration and troubleshooting.

• The file is saved in .csv format

| E Save                   |                                            | ×         |  |  |
|--------------------------|--------------------------------------------|-----------|--|--|
| Save In: Infrastructure  | ▼ 1                                        | à 🗅 🔡 🚝   |  |  |
| Audio essences           | 🗂 Loudness Log Analyzer Reports 🗂 Update A |           |  |  |
| 🗂 Axino profiles         | Miranda documentation                      |           |  |  |
| 📑 Backup Files           | Network Resources                          | ADC-110   |  |  |
| ClipLists                | Profiles                                   | ADC-172   |  |  |
| Functionals              | Servers                                    | 🗋 ADX-398 |  |  |
| 📑 iControl Card Profiles | Troubleshooting                            | 🗋 AMX-188 |  |  |
|                          |                                            | •         |  |  |
| File Name: LabE_Bay_2RU  | _13-CTLKEYS                                |           |  |  |
| Files of Type: All Files |                                            | •         |  |  |
|                          | Save                                       | Cancel    |  |  |

#### OK, Apply, Cancel

- **OK** accepts the settings and closes the window once the controller confirms that there are no errors.
- Apply accepts the settings, but leaves the window open
- Cancel closes the window without applying any changes, and leaves the previous settings intact.

#### Using the Menu

Access the Alarm Report menu item, and scroll through the list of available alarms, setting each to OFF or to report through GPI.

## 5.3.9 Topic - Options

Only one option is available for the CPU-ETH2 controller.

The Ethernet Link Redundancy option uses channel bonding to achieve redundancy or increased throughput. TheCPU-ETH2 offers two bonding modes – Round-Robin and Active-Backup.

Once this option is activated, the bonding mode can be selected, and the option itself enabled or disabled, in the ETH tab of the Network iControl panel – see page 8.

Page 8 also gives a more detailed description of the two channel bonding modes.

|   | 🗖 Densite2LabE_Bay_2RU_13 [ SLOT : 21] |                                                                                                    |  |  |  |  |  |
|---|----------------------------------------|----------------------------------------------------------------------------------------------------|--|--|--|--|--|
|   | Status                                 | Miranda                                                                                                    |  |  |  |  |  |
|   |                                        | Options                                                                                                    |  |  |  |  |  |
|   |                                        | Ethernet Link Redundancy                                                                                                    |  |  |  |  |  |
|   | Network                                | DENSITE-CPU-ETH2-OPT-LINK is a software option that<br>enables the Ethernet link redundancy function on the<br>Densite CPU-ETH2.                                                                                                    |  |  |  |  |  |
|   | Restore point                          | This is achieved by using channel bonding. Channel                                                                                                    |  |  |  |  |  |
| • | Time                                   | bonding is an arrangement in which two or more network<br>interfaces are combined for redundancy or increased<br>throughput. The Densite CPU-ETH2 offers two bonding<br>mode: Round-Robin or Active-Backup.For additional details,<br>please consult our Web site at http://www.miranda.com |  |  |  |  |  |
|   |                                        | To activate the option on this card, please contact Miranda<br>Technologies Customer Service at +1-514-333-1772, and<br>specify card serial number: 065901-40945136                                                                                                    |  |  |  |  |  |
|   | Alarm config.                          |                                                                                                    |  |  |  |  |  |
|   | Info                                   |                                                                                                    |  |  |  |  |  |
|   | Options                                | DENSITE-CPU-ETH2-OPT-LINK (Ethernet Link Redundancy                                                                                                    |  |  |  |  |  |
|   | Factory                                | Enter key: Enable option                                                                                                    |  |  |  |  |  |
|   |                                        | Ethernet Link Redundancy Option is Activated                                                                                                    |  |  |  |  |  |

# 6 Local Controller Operation

Push the CTRL button on the local control panel to access the CPU-ETH2 card's menu structure shown below. Here is a summary of the top-level menu items and the content they access.

| Status          | If there are faults, the second line of the display initially shows "Status". It then cycles through a list of the current faults, for example: FAN2 FAILURE or PS1 FAILURE. |
|-----------------|----------------------------------------------------------------------------------------------------|
| Host name       | Reports the host name of the controller.                                                                                                    |
| ETH1 Options    | Allows the user to enable/disable DHCP, and to set the IP address, network mask and gateway URL for the ETH1 port.                                                           |
| ETH2 Options    | Allows the user to enable/disable DHCP, and to set the IP address, network mask and gateway URL for the ETH2 port.                                                           |
| SNMP Options    | Enable/disable the SNMP agent, and manage IP addresses for SNMP traps.                                                                                                    |
| Restore points  | Save the on-board data for all cards in the Densité frame, or for a designated card.                                                                                         |
| Time options    | Sets up the method by which the CPU-ETH2 controller obtains time information.                                                                                                |
| Alarm Report    | Allows the user to cycle through a list of alarms and choose whether each item will be reported on the GPI port.                                                             |
| GPI Report      | Allows the GPI output to be enabled or disabled; disable removes any existing fault report                                                                                   |
| CTRL Version    | Returns the version number of the currently-installed firmware.                                                                                                    |
| Factory Default | Restores factory default settings for all parameters (but not ethernet settings).                                                                                            |
| Upgrade         | Perform a controller firmware upgrade.                                                                                                    |
| CTRL Execution  | Reboot the controller card.                                                                                                    |

## 6.1 DENSITÉ CPU-ETH2 MENU

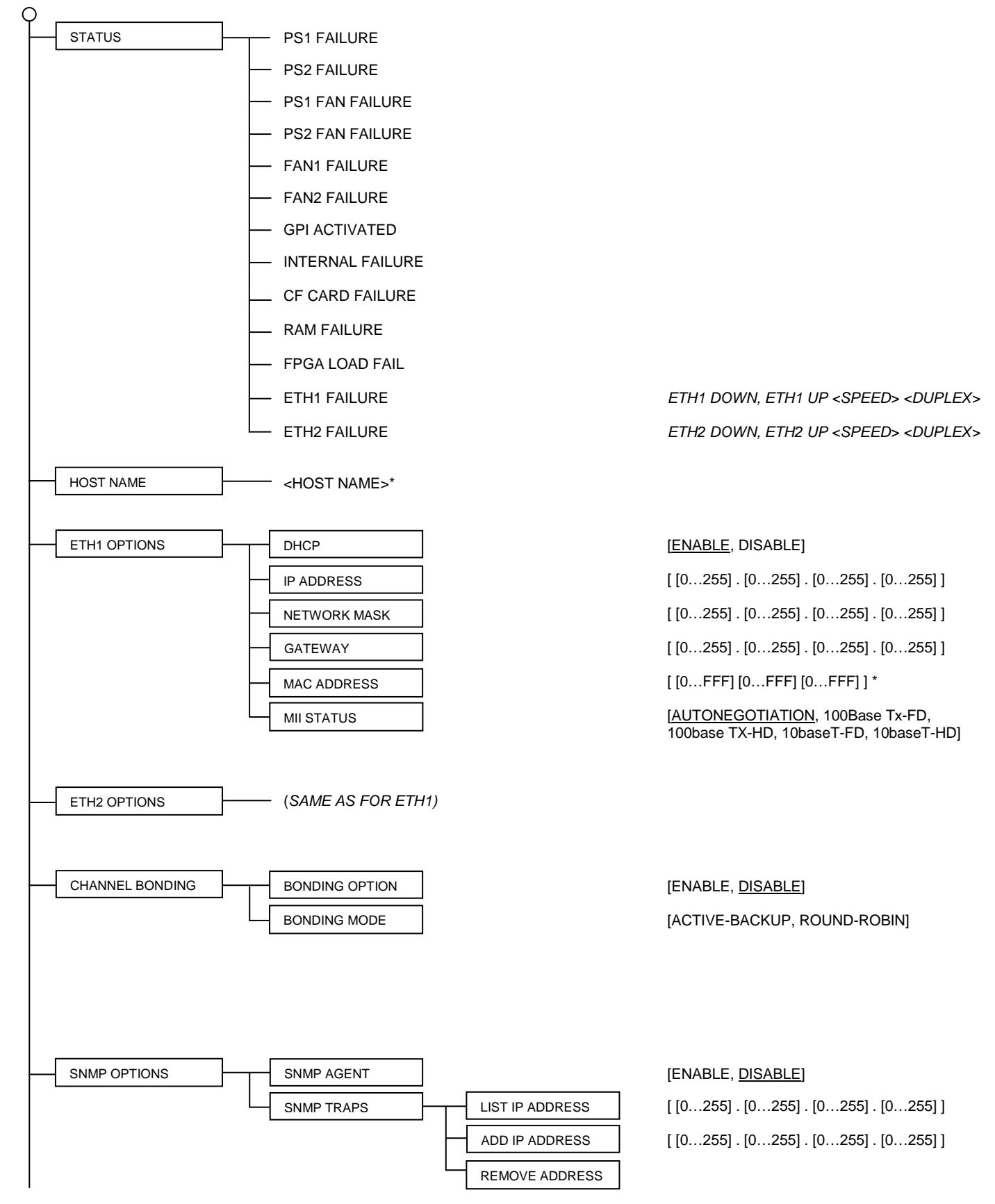

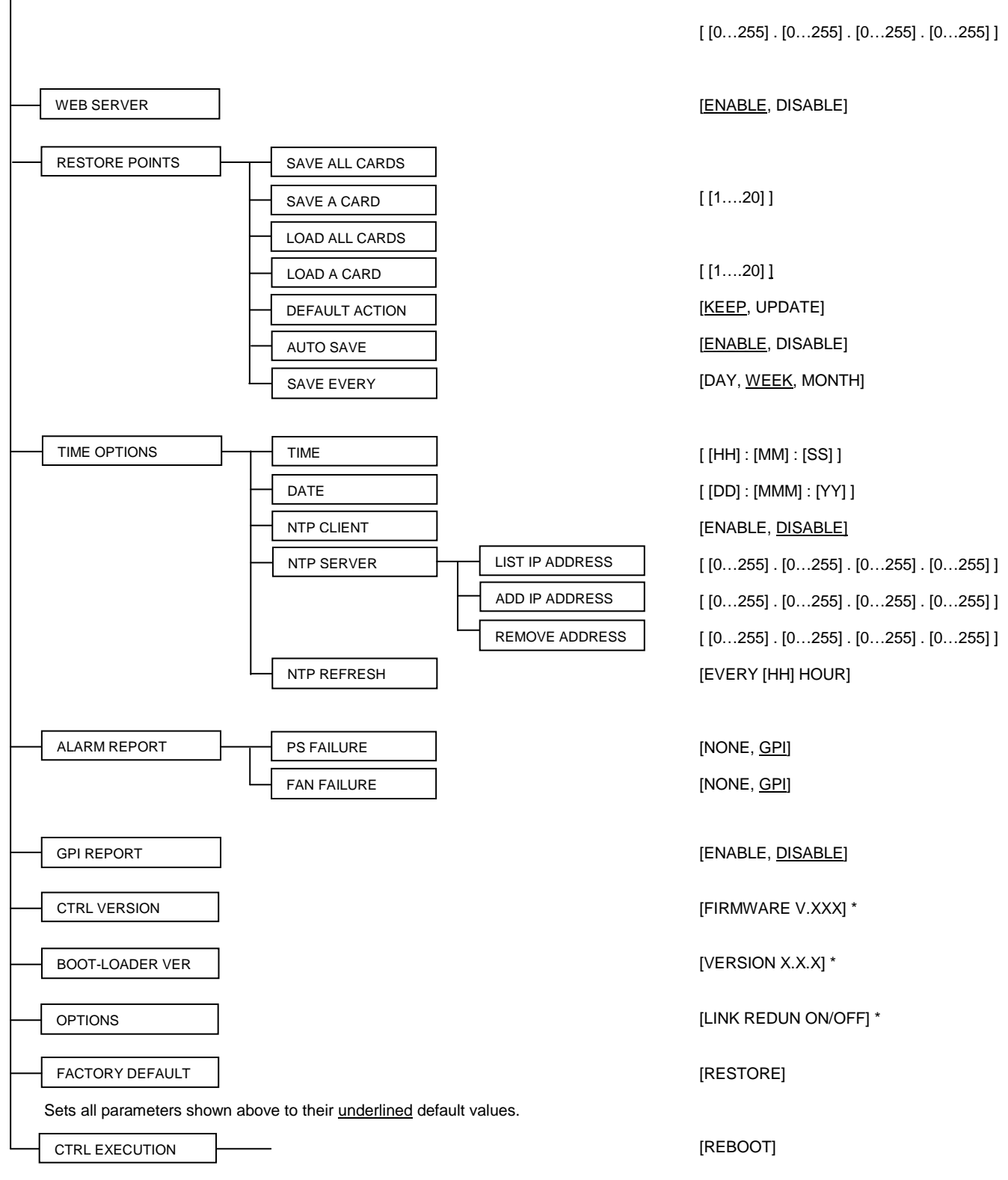

\* Values marked with an asterisk are displayed but cannot be modified through this menu.

# 7 Upgrading the CPU-ETH2

Upgrading the CPU-ETH2 firmware must be accomplished via a web page served by the controller, and accessed through its ethernet port using a browser. Proceed as follows:

1. Obtain an upgrade file from Miranda Technologies.

The file you will receive from Miranda will be named 659-01P02-###.zip, where xxx is the firmware release version number.

Unzip the file, and save the expanded file, which will be named 7659-0102-###.img.

This .img file is the file you will need to upgrade the CPU-ETH2 card in step 5 below.

2. Using a browser on your network, browse to the IP address of the CPU-ETH2 card.

You will have set this address in the preliminary section of the controller setup – see section 3 on page 3 of this manual.

If you are using iControl, double-click the controller in the iNavigator page, and select NETWORK | ETH to see the IP address.

You will be asked for a username and password – the default values are:

- Username = admin
- Password = (leave blank)

The CPU-ETH2 web page will open in your browser.

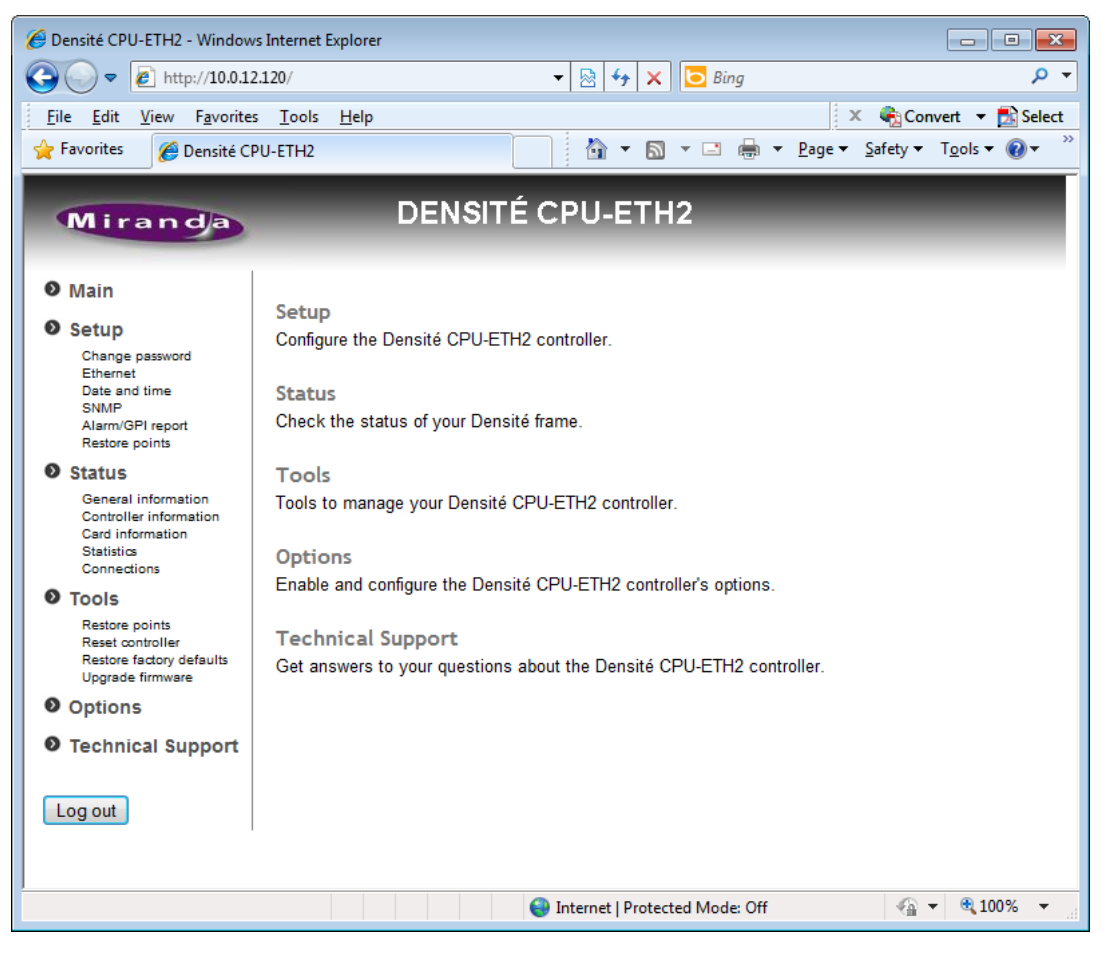

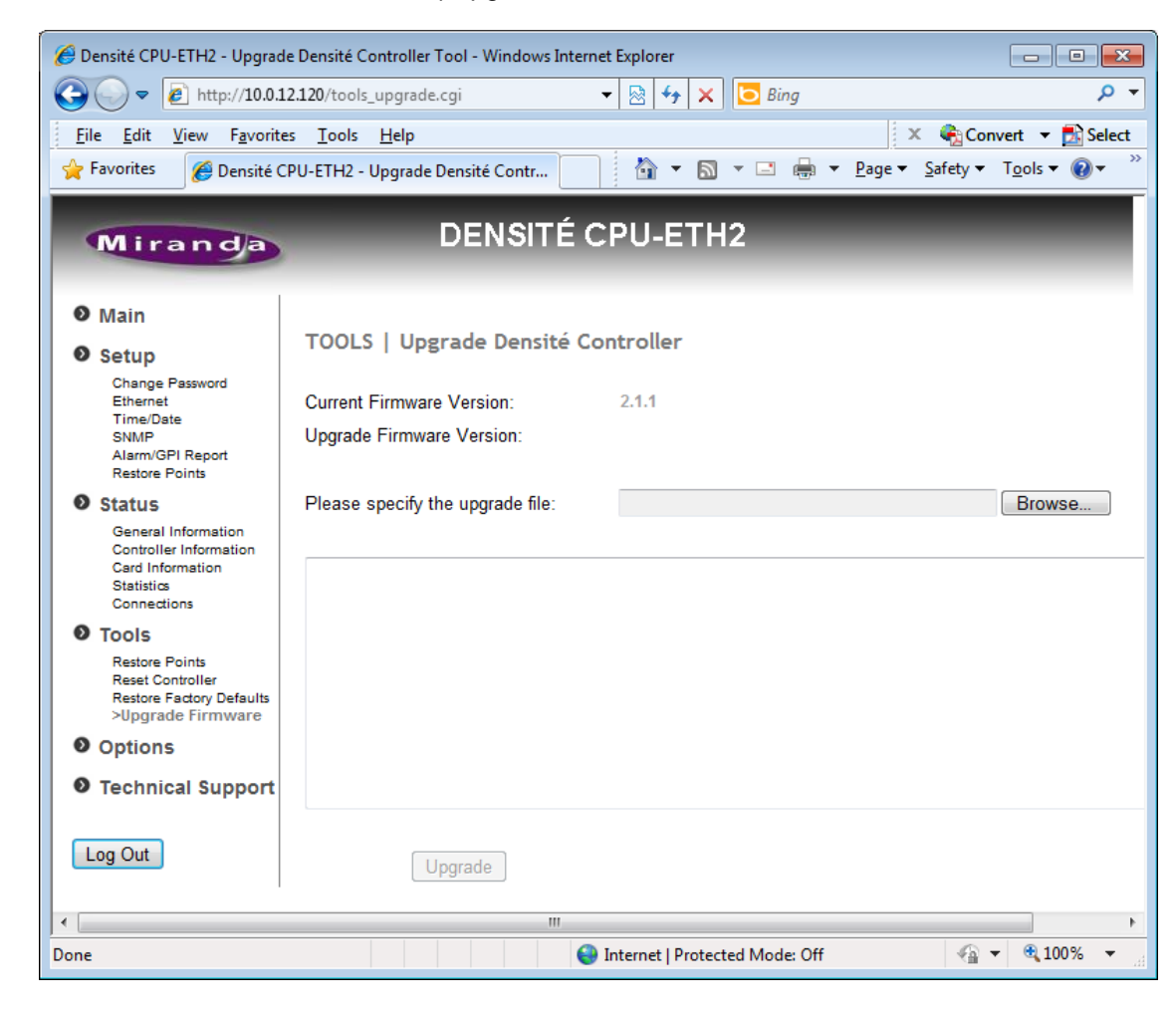

3. In the left-side menu, select Tools | Upgrade Firmware.

The current firmware version is shown at the top of the window

- 4. Click Browse.
- 5. In the *Choose File to Upload* window, browse to the upgrade file you obtained in Step 1 (named 7659-0102-###.img), select it and click Open.

| Choose File to Upload | d<br>Istru            | CPU-ETH2 Upgrade files                      | • 4 <u>4</u>       | Search CPU-ET   | H2 Upgrade files 👂 |
|-----------------------|-----------------------|---------------------------------------------|--------------------|-----------------|--------------------|
| Organize 🔻 New        | Organize 🔻 New folder |                                             |                    |                 | ≣ ▼ 🔟 🔞            |
| 🔆 Favorites 📃 Desktop |                       | Documents library<br>CPU-ETH2 Upgrade files |                    | Arrange         | by: Folder 🔻       |
| Downloads             |                       | Name                                        | Date modified Type |                 | Туре               |
| Recent Places         | =                     | 659-0102-212.img                            | 2013-03-13         | 3 11:08 AM      | Disc Image File    |
| 🥞 Libraries           |                       |                                             |                    |                 |                    |
| Documents             |                       |                                             |                    |                 |                    |
| J Music               |                       |                                             |                    |                 |                    |
| Videos                |                       |                                             |                    |                 |                    |
| 🔊 Computer            | -                     | 1                                           |                    |                 | +                  |
| F                     | File <u>n</u> ar      | ne: 7659-0102-211.img                       | •                  | All Files (*.*) | Cancel at          |

In the Tools | Upgrade Densité Controller window, the new upgrade version will be shown at the top of the page, and the *Upgrade* button will be enabled.

| 🍘 Densité CPU-ETH2 - Upgrade Densité Controller Tool - Windows Internet Explorer                       |                                  |                                                    |  |  |  |  |
|----------------------------------------------------------------------------------------------------|----------------------------------|----------------------------------------------------|--|--|--|--|
|                                                                                                    |                                  |                                                    |  |  |  |  |
| <u>F</u> ile <u>E</u> dit <u>V</u> iew F <u>a</u> vorites <u>T</u> ools <u>H</u> elp X 🚱 Select        |                                  |                                                    |  |  |  |  |
| 🖕 Favorites 🏾 🍘 Densité CPU-ETH2 - Upgrade Densité Contr 👘 🔻 🖾 🔻 🖾 🔻 🖻 🖛 🖉 Page 🔻 Safety 🔻 Tools 🕶 🔞 👻 |                                  |                                                    |  |  |  |  |
| Miranda DENSITÉ CPU-ETH2                                                                               |                                  |                                                    |  |  |  |  |
| • Main                                                                                                 |                                  |                                                    |  |  |  |  |
| Setup                                                                                                  | TOOLS   Upgrade Densité C        | ontroller                                          |  |  |  |  |
| Change Password<br>Ethernet<br>Time/Date                                                               | Current Firmware Version:        | 2.1.1                                              |  |  |  |  |
| SNMP<br>Alarm/GPI Report<br>Restore Points                                                             | Upgrade Firmware Version:        | 2.1.2                                              |  |  |  |  |
| Status<br>General Information<br>Controller Information<br>Card Information<br>Statistics              | Please specify the upgrade file: | re\CPU-ETH2 Upgrade files\7659-0102-212.img Browse |  |  |  |  |
| Connections                                                                                            |                                  |                                                    |  |  |  |  |
| Tools     Restore Points     Reset Controller     Restore Factory Defaults     >Upgrade Firmware       |                                  |                                                    |  |  |  |  |
| Options                                                                                                |                                  |                                                    |  |  |  |  |
| Technical Support                                                                                      |                                  |                                                    |  |  |  |  |
| Log Out                                                                                                | Upgrade                          |                                                    |  |  |  |  |
|                                                                                                    |                                  |                                                    |  |  |  |  |
| Done                                                                                                   |                                  | Internet   Protected Mode: Off 🛛 🖓 👻 🔩 100% 👻      |  |  |  |  |

6. Click Upgrade.

The window will show the status of the upgrade process.

The CPU-ETH2 card will reboot once the upgrade is complete.

7. Click Log Out at the bottom left of the window to exit the CPU-ETH2 web page.